## ショートカットキーの便利な使い方

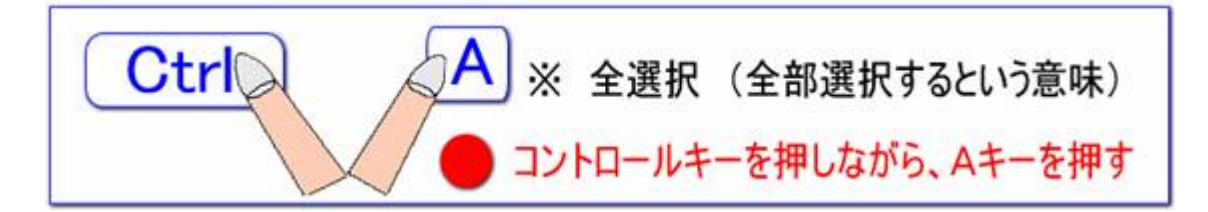

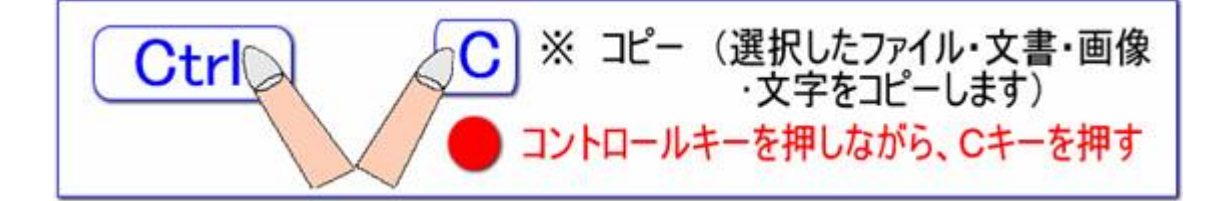

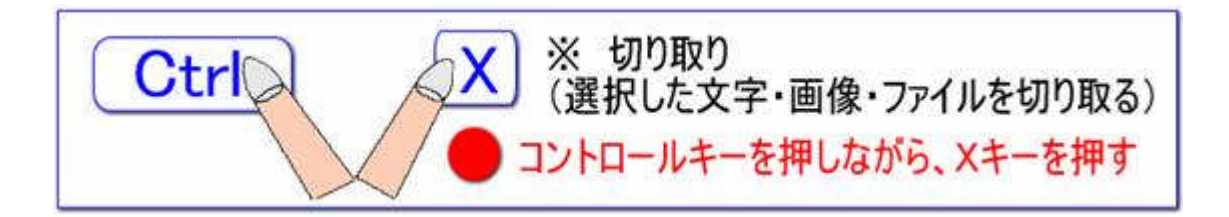

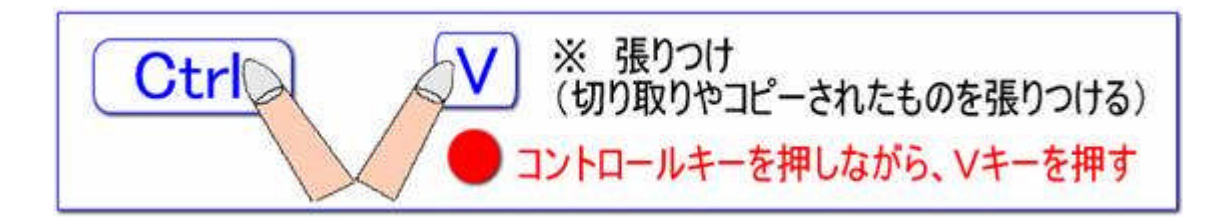

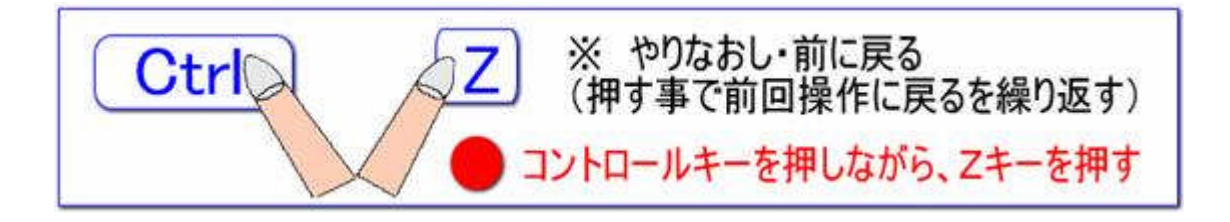

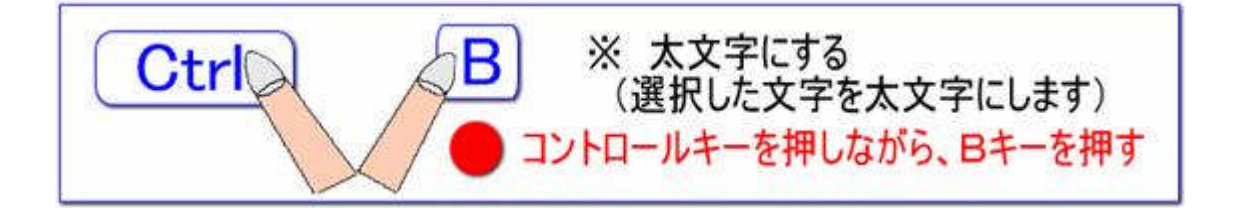

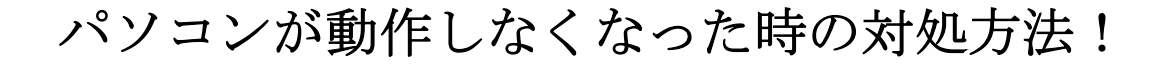

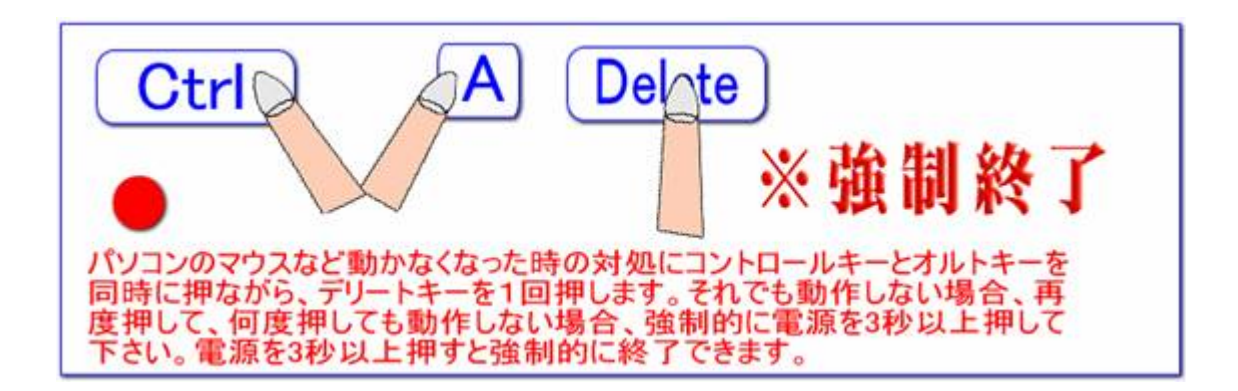

## ファンクションの便利な機能!

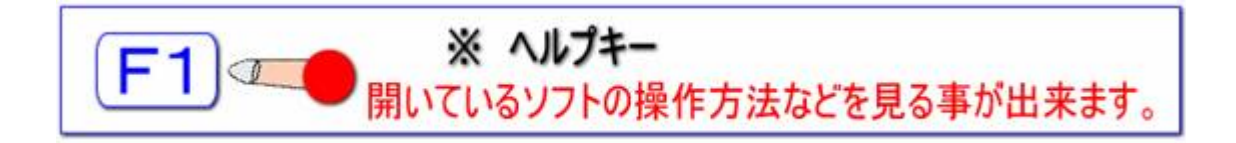

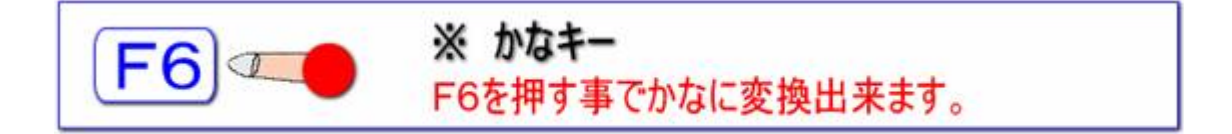

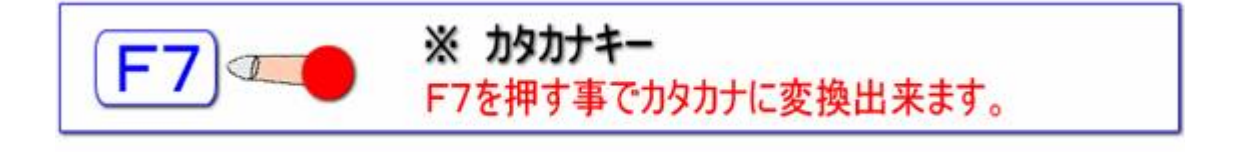

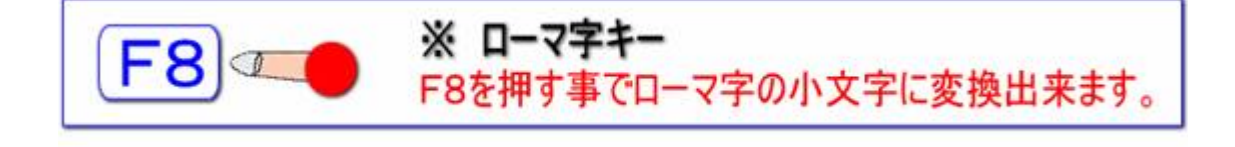

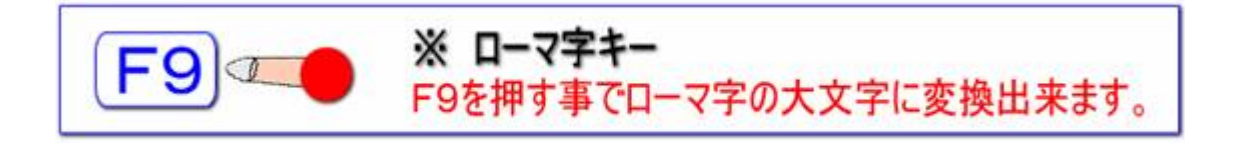

キーボード入力には、かな文字入力とローマ字入力の二通りがあります。

ショートカットキーは、覚えればかなりパソコン操作が早くなります。マ ウスを殆ど使わない私も、ショートカットを使いこなす事をお勧めしま す。上記にある(図で書いた物)ショートカットだけでも随分便利になりま す。ショートカットは沢山ありますので、下記に、書いておきますので、 文書作成や、表計算などに便利なショートカットなど是非お試し下さい。 ショートカットとは、例:同じ文章をコピーしたい場合、文字を選択してか 事になります。文字や、画像を含む、表を含む幅の広い選択も可能で す。まずは、いろいろ試す事です。なるだけ、マウスを使わない事もだい じですね。文字の選択はマウスを使えば早いですが、選択する範囲が短 い場合は、キーボードの方が早い場合もあります。キーボードのやじる し)→の上下で移動して、選択する時点で、 SHFT」を押しながら選択 するだけです。お試し下さい。

| 操作方法              | ショートカットキー      |
|-------------------|----------------|
| 新しいブックを作成する(新規作成) | CTRL+N         |
| 既存のブックを開く         | CTRL+O(才一)     |
| ブックを閉じる           | CTRL+W         |
| 既存のブックに上書き保存する    | CTRL+S         |
| 印刷をする             | CTRL+P         |
| 現在時刻の入力           | CTRL+: (コロン)   |
| 現在日付の入力           | CTRL+;(セミコロン)  |
| セルの中でカーソル位置から行末ま  | CTRL+DEL(デリート) |

| でのデータ削除                           |                   |
|-----------------------------------|-------------------|
| ハイパーリンクを挿入する                      | CTRL+K            |
| セルの中で改行をする                        | ALT(オルト)+ENTER    |
| 選択範囲にアクティブセルと同じデー<br>タをコピーする      | CTRL+ENTER        |
| セルの入力の確定                          | ENTER             |
| セルの入力の取消                          | ESC               |
| セル内で行の最初に移動する                     | HOME              |
| セル内で行の最後までの入力を削除                  | CTRL+DEL          |
| 直前の動作を繰り返す                        | F4 または CTRL+Y     |
| 選択範囲内で右方向のセルにコピー<br>を取る           | CTRL+R            |
| 選択範囲内で下方向のセルにコピー<br>を取る           | CTRL+D            |
| 行ラベルや列ラベルから名前を作成<br>する            | CTRL+SHIFT+F3     |
| 太字にする・太字を解除する                     | CTRL+B            |
| 斜体にする・斜体を解除する                     | CTRL+I            |
| 下線を引く・下線を解除する                     | CTRL+U            |
| 桁区切りスタイルを設定する                     | CTRL+SHIFT+ !     |
| 通貨スタイルを設定する                       | CTRL+SHIFT+\$     |
| %スタイルを設定する                        | CTRL+SHIFT+%      |
| 罫線を設定(外枠)                         | CTRL+SHIFT+&      |
| 「セルの書式設定ダイアログ」を表示<br>させる          | CTRL+1(テンキー不可)    |
| 「スタイルダイアログ」を表示させる                 | ALT+SHIFT+'       |
| 「標準」の表示形式を設定する                    | CTRL+SHIFT+~(チルダ) |
| 「時刻」の表示形式(hh:mm、24 時間<br>表示)を設定する | CTRL+@(アットマーク)    |
| 「日付」の表示形式(yyyy/mm/dd)を<br>設定する    | CTRL+SHIFT+#      |
| 「指数」の表示形式(小数点以下桁数<br>2 桁)を設定する    | CTRL+^(ハットマーク)    |

| 全ての罫線を削除する                    | CTRL+SHIFT+_(アンダーバー) |
|-------------------------------|----------------------|
| 取消し線を引く・取消し線を解除する             | CTRL+5(テンキー不可)       |
| 行を非表示にする                      | CTRL+9(テンキー不可)       |
| 非表示の行を表示する                    | CTRL+SHIFT+(         |
| 列を非表示にする                      | CTRL+0(ゼロ・テンキー不可)    |
| 非表示の列を表示する                    | CTRL+SHIFT+)         |
| ワークシート全体を選択する                 | CTRL+A               |
| 列全体を選択する                      | CTRL+SPACE           |
| 行全体を選択する                      | SHIFT+SPACE          |
| アクティブセルを含んだ表範囲を選択<br>する       | CTRL+SHIFT+:         |
| 範囲選択を解除する                     | SHIFT+BACKSPACE      |
| 選択範囲を上下左右に拡張する                | SHIFT+方向キー           |
| 選択範囲を行の先頭まで拡張する               | SHIFT+HOME           |
| 選択範囲を1画面下まで拡張する               | SHIFT+PageDown       |
| 選択範囲を1画面上まで拡張する               | SHIFT+PageUp         |
| 選択範囲を切り取る                     | CTRL+X               |
| 選択範囲をコピーする                    | CTRL+C               |
| コピー又は切り取った範囲を貼り付け<br>る        | CTRL+V               |
| アクティブセルを編集する                  | F2                   |
| 「名前」ダイアログを表示させる               | F3                   |
| 空白セルを挿入する                     | CTRL+SHIFT++(プラス)    |
| 選択範囲のセルを削除する                  | CTRL+ー(マイナス)         |
| 直前の操作を取り消す                    | CTRL+Z               |
| 「検索」ダイアログを表示させる               | CTRL+F               |
| 「置換」ダイアログを表示させる               | CTRL+H               |
| SUM関数を挿入する                    | ALT+SHIFT+=          |
| 数式を配列数式として入力する                | CTRL+SHIFT+ENTER     |
| 有効な関数名が入力済の時「数式パ<br>レット」を表示する | CTRL+A               |

| 有効な関数名が入力済の時、引数を<br>表示する      | CTRL+SHIFT+A   |
|-------------------------------|----------------|
| 現在編集中のワークシートを再計算<br>する        | SHIFT+F9       |
| 全てのワークシートを再計算する               | F9             |
| ワークシートの先頭に移動する                | CTRL+HOME      |
| ブック内の次のワークシートを表示さ<br>せる       | CTRL+PageDown  |
| ブック内の前のワークシートを表示さ<br>せる       | CTRL+PageUp    |
| データ範囲の右下のセルに移動する              | CTRL+END       |
| データ範囲の先頭行に移動する                | CTRL+↑         |
| データ範囲の最終行に移動する                | CTRL+↓         |
| データ範囲の右端の列に移動する               | CTRL+→         |
| データ範囲の左端の列に移動する               | CTRL+←         |
| 選択範囲の四隅を右回りで移動する              | CTRL+. (ドット)   |
| 「ジャンプ」ダイアログを表示させる             | CTRL+G<br>F5   |
| アクティブセルを上下左右に移動させ<br>る        | 方向キー           |
| 保護されたワークシートで未ロックの<br>セル間を移動する | ТАВ            |
| 1画面上にスクロールする                  | PageUp         |
| 1画面下にスクロールする                  | PageDown       |
| 1画面右にスクロールする                  | ALT+PageDown   |
| 1画面左にスクロールする                  | ALT+PageUp     |
| 次のウインドウ枠に移動する                 | F6             |
| 前のウインドウ枠に移動する                 | SHIFT+F6       |
| アクティブセルが表示されるまでスク             |                |
| ロールする                         | CTRL+BACKSPACE |

| 次のヒントを表示する                  | ALT+N         |
|-----------------------------|---------------|
| 前のヒントを表示する                  | ALT+B         |
| ヒントを閉じる                     | ESC           |
| 次のアプリケーションに切り替える            | ALT+TAB       |
| 前のアプリケーションに切り替える            | ALT+SHIFT+TAB |
| Windowsの「スタート」メニューを表<br>示する | CTRL+ESC      |
| 作業中のブックウィンドウを閉じる            | CTRL+W        |
| 作業中のブックウィンドウを元のサイ<br>ズに戻す   | CTRL+F5       |
| ブックウィンドウを移動する               | CTRL+F7       |
| ブックウィンドウのサイズを変更する           | CTRL+F8       |
| ブックウィンドウを最小化する              | CTRL+F9       |
| ブックウィンドウを最大化する又は元<br>に戻す    | CTRL+F10      |